「Zoomでオンライン授業を」

▶その2 授業の設定

Zoom アプリを立ち上げ「サインイン」をクリックします。

| G ダウンロードセンター - Zoom × +<br>← → C B zoom.us/download#client_4meeting |                        |                 |                | ADDUCTREE                            |
|---------------------------------------------------------------------|------------------------|-----------------|----------------|--------------------------------------|
|                                                                     |                        |                 | デモをリクエスト 1888. | 799.9666 リソースマ サポート                  |
| 2000 ソリューション・ プランと価格                                                | 営業担当へのお問い合わせ           | ミーティングをスケジュールする | ミーティングに参加する    | ミーティングを開催する 🔹 🧕                      |
| この危機的状況を乗                                                           | -                      | 0.000           | りつしてください。      | x                                    |
|                                                                     | 20                     | om              |                |                                      |
|                                                                     |                        |                 |                |                                      |
|                                                                     | <del>≳-7</del> 0<br>⊎1 | ングに参加           |                |                                      |
|                                                                     |                        | 43              |                |                                      |
|                                                                     |                        |                 |                |                                      |
| zoomアプリを                                                            | ・立ち上げて                 |                 |                |                                      |
| 「サインイン」                                                             | をクリック                  |                 |                |                                      |
|                                                                     |                        |                 | 00:00:00       | ∞ ╬ @ ∠ ₽                            |
| ・                                                                   |                        | <b>0 0 0</b>    | ~ •            | ● % <i>(i</i> , <b>4</b> ) ② 15:48 ■ |

## 登録したメールアドレスとパスワードを入力し、サインインします。

|                                    |                                                                         |                                                                                                 |               | SELEVICEA                             |
|------------------------------------|-------------------------------------------------------------------------|-------------------------------------------------------------------------------------------------|---------------|---------------------------------------|
|                                    |                                                                         |                                                                                                 | デモをリクエスト 1.88 | 8.799.9666 リソース <del>▼</del> サポート ^   |
| 2000 ソリューション・ プランと優格<br>この倍編的は沢を乗り | 営業担当へのお問い合わせ<br>こ Zoom クラウド ミーティング                                      | ミーティングをスケジュールする<br>- 🗆 X                                                                        | ミーティングに参加する   | ミーティングを開催する *                         |
|                                    | サイン イン<br>gmail.com<br>/(27-ド-<br>」 お忘れですか) または<br>) 次でのサインインを触発<br>く戻る | <ul> <li>SSO でサインイン         <ul> <li>G Google でサインイン             </li> <li></li></ul></li></ul> |               |                                       |
| 登録したメール<br>入力しサインイ                 | アドレス、パスワ<br>ンします                                                        | フードを                                                                                            |               | () ANJ                                |
|                                    | 0 # 🗧 🖬 💾 🔰                                                             |                                                                                                 | ^ <b>•</b>    | • • • • • • • • • • • • • • • • • • • |

Zoom アプリのホーム画面では、「新規ミーティング」「参加」「スケジュール」「画面の共有」が選択できます。授業を設定するときは、「スケジュール」をクリックします。

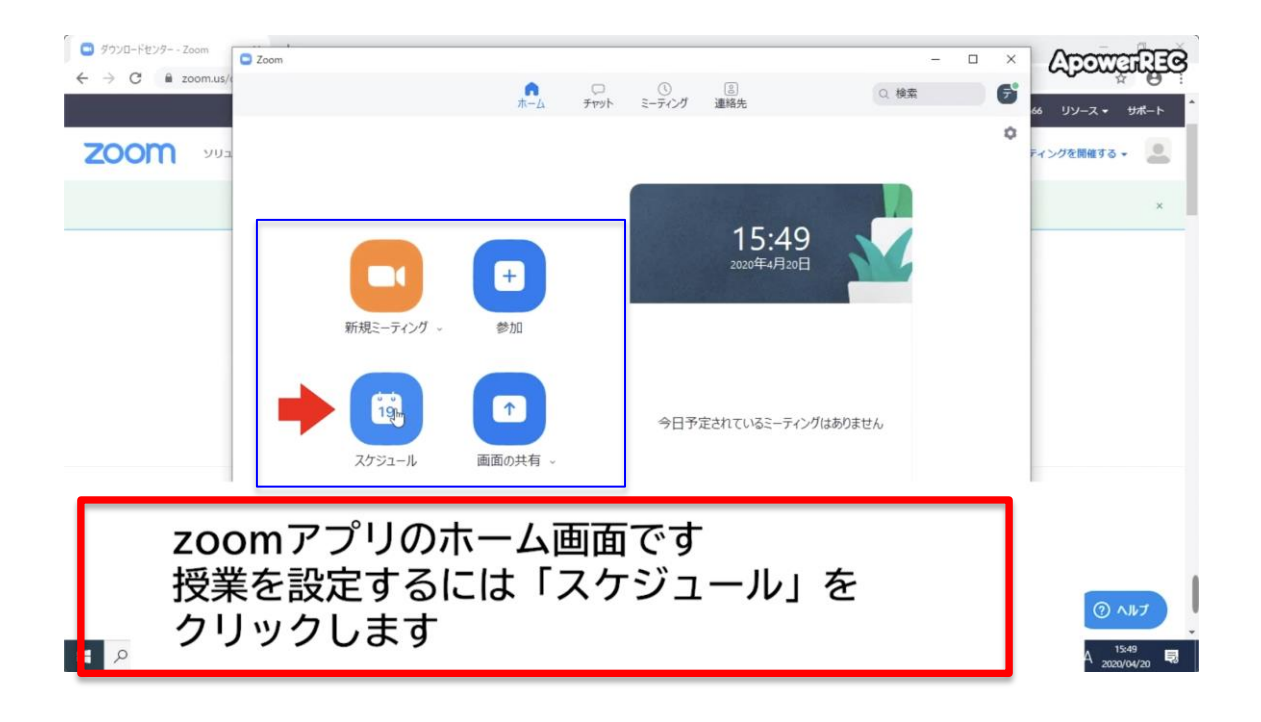

「ミーティングをスケジューリング」の画面が開いたら、まず「トピック」の 欄に授業のタイトルを入力します。

| <ul> <li>Ø 900-Ftty9Zoom</li> <li>Zoom</li> <li>Zoom</li> </ul> | <ul> <li>こ = ホイングをスケジューリング</li> <li>※ こ 、</li></ul> | × |
|-----------------------------------------------------------------|-----------------------------------------------------|---|
| ١٦٦                                                             | ニック」には授業のタイトルを入力します<br>ヽ <u>ヽ</u> ッフ                |   |
| €  ₽ ここに入力して検索                                                  | O Hi 😌 🔚 🟦 💼 🌀 🦺 🖃 🔨 ^ 🛥 🎚 🕫 🧟 🖓 1549               | 騔 |

「開始」の欄で授業の日時を選択します。日付は10日以内の日が選択できます。

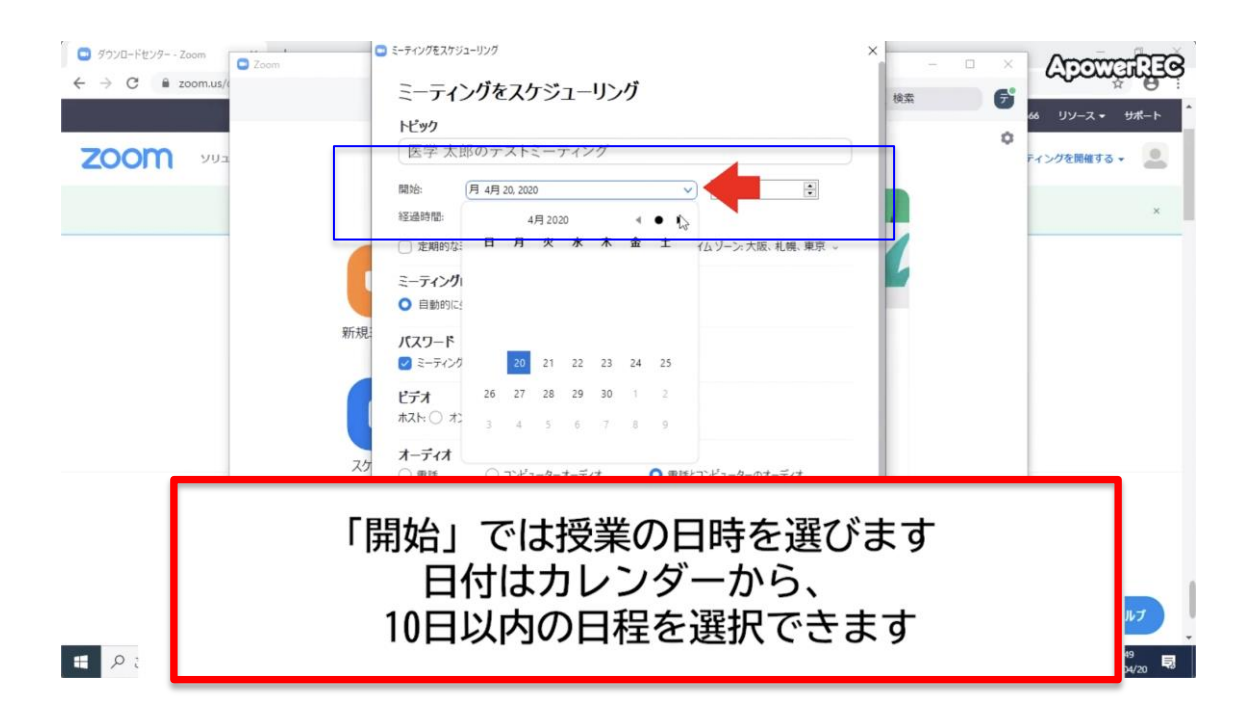

## 次に開始時間を選択します。

| <ul> <li>ダウソロードセンター - Zoom</li> <li>Zoom</li> <li>Zoom</li> <li>Zoom</li> <li>Toom</li> <li>T</li></ul> | EF-F127527523-1927 |      |
|----------------------------------------------------------------------------------------------------|--------------------|------|
| ج                                                                                                    | の右隣では授業の開始時間を      | 選びます |
| ● ア ここに入力して検索                                                                                                    | o fi 😋 📰 🛅 🔤 🧐 🤴 🔳 | ^    |

「経過時間」の欄で授業時間を選択します。ちなみに Zoom では無料プランの場合、時間は最大で 40 分です。

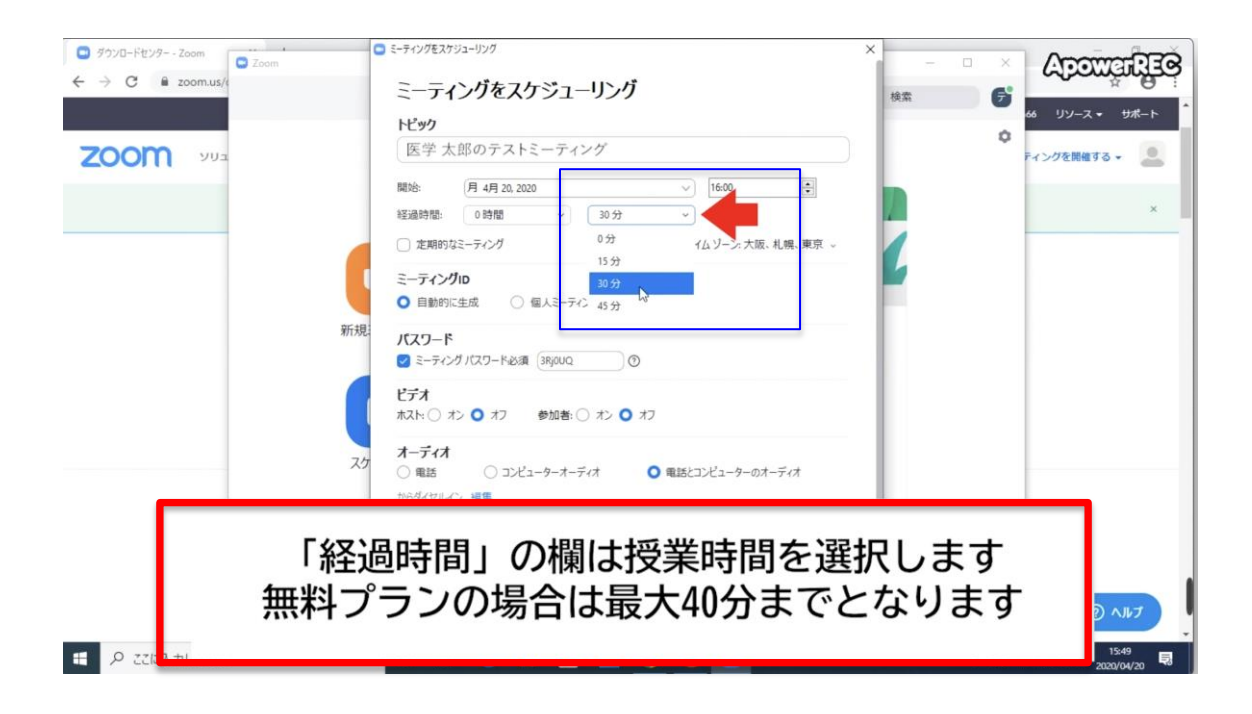

「ミーティング ID」は初めから「自動的に生成」にチェックが入っているので、 そのままで OK です。

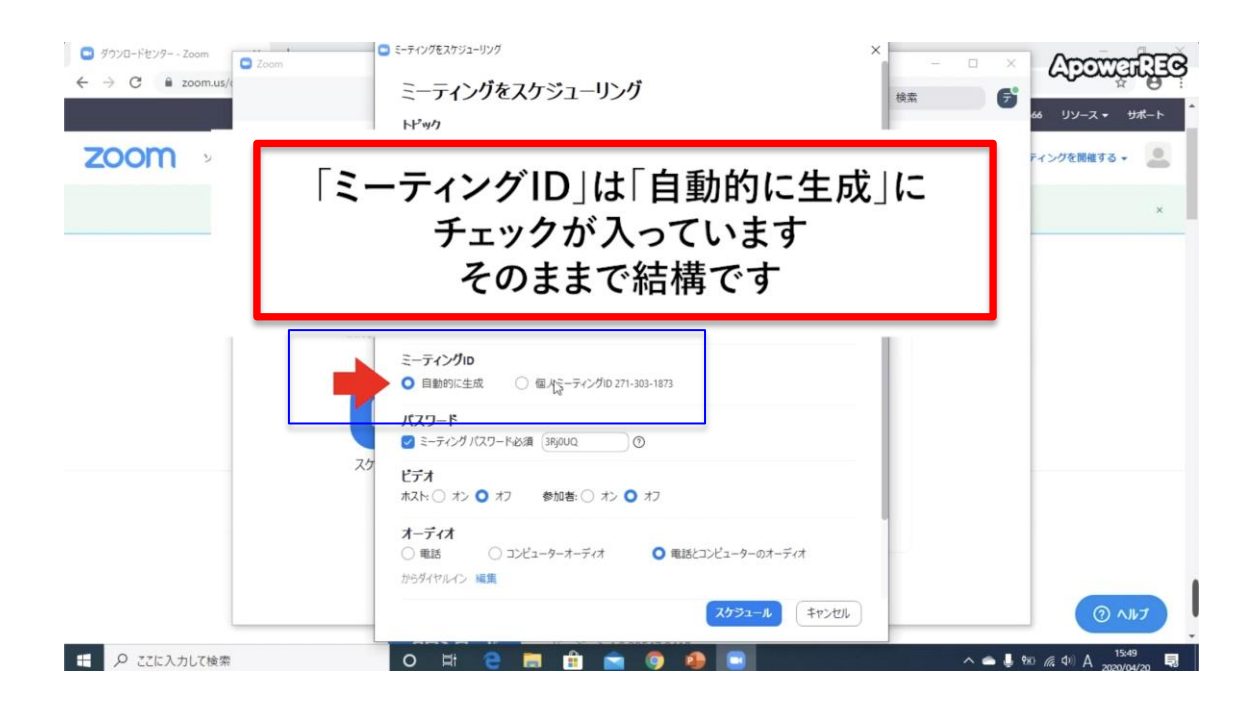

「パスワード」は初めから「ミーティングパスワードは必須」チェックが入っ ているので、そのままで OK です、

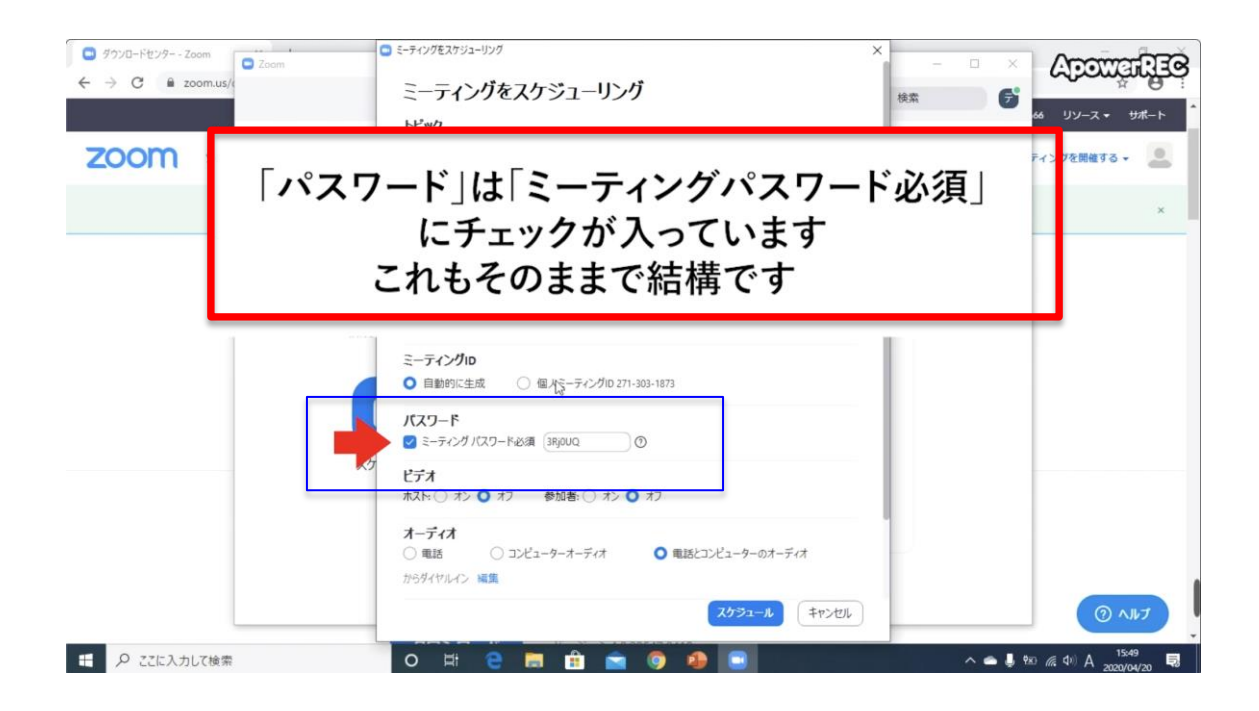

パワーポイントを用いた授業の場合、「ビデオ」はホスト・参加者ともに「オフ」 にします。

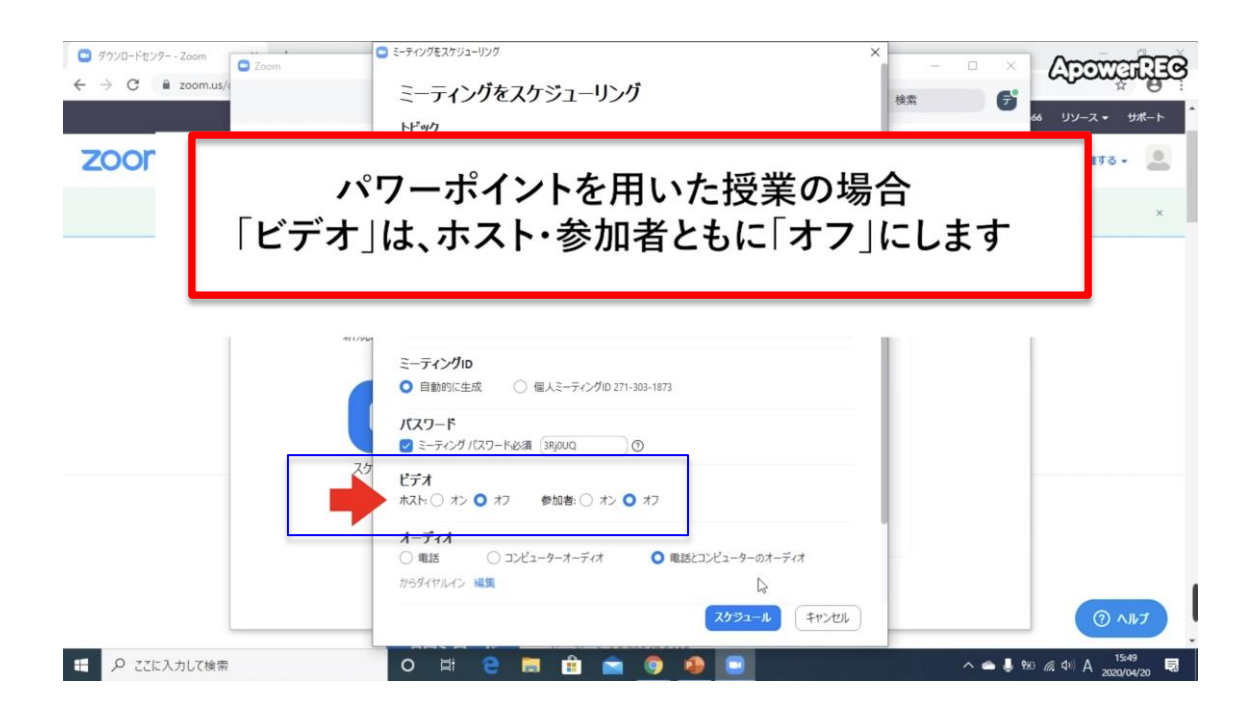

Outlook や Google カレンダーといったソフトウェアと同期が可能ですが、必要なければ「他のカレンダー」を選択します。

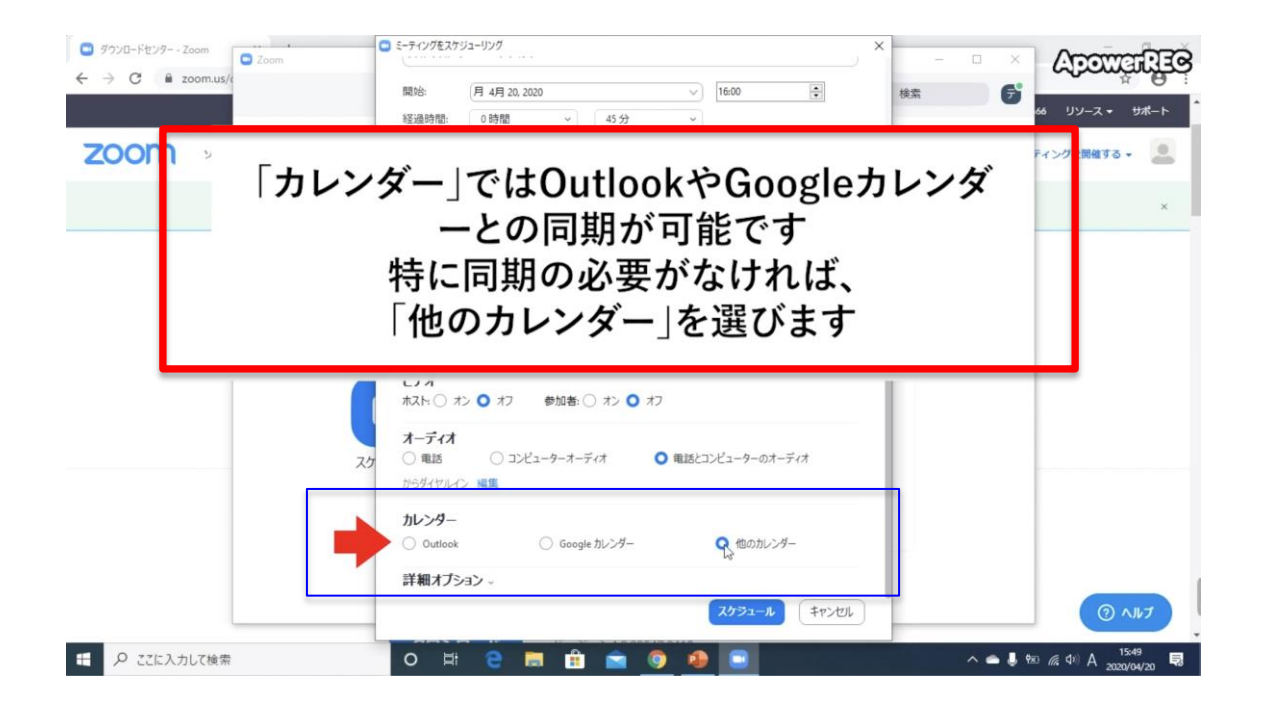

画像では「待機室を有効化」にチェックが入っていますが、「詳細オプション」 は特に設定しなくて OK です。「スケジュール」をクリックすると授業の設定が 完了します。

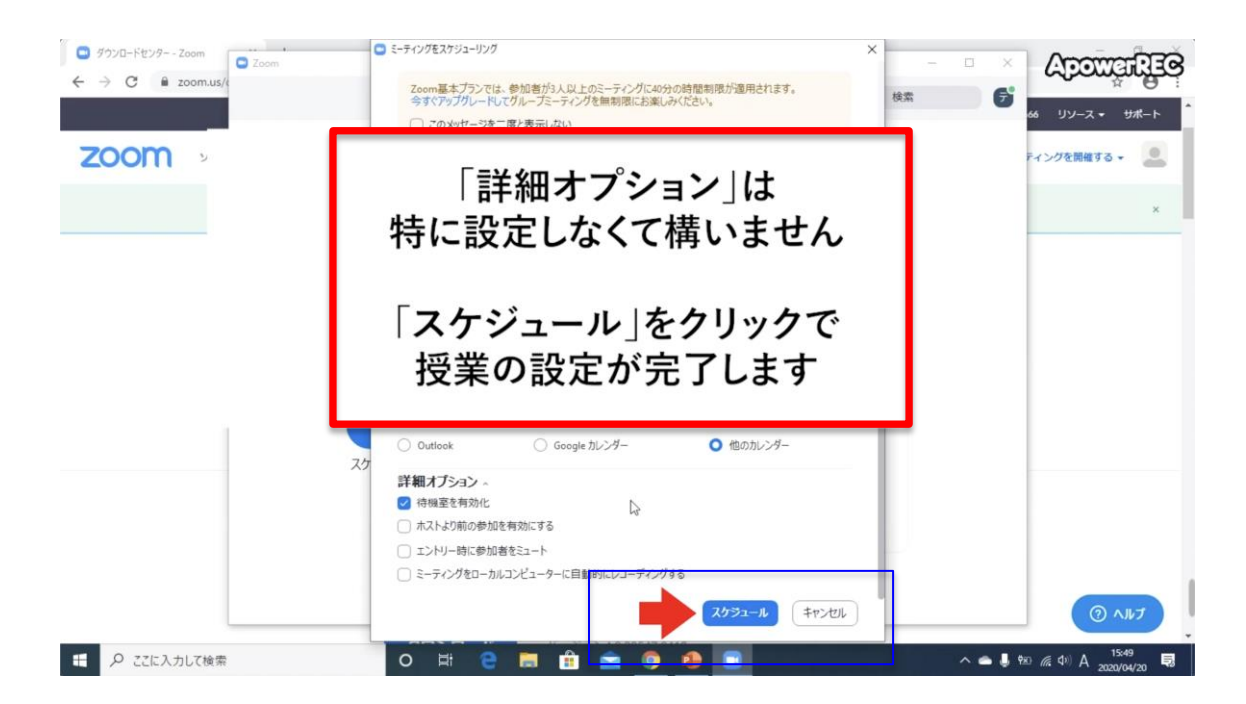

設定が完了すると、学生の招待に使う定型文が表示されます。定型文には授業のタイトル、日時、授業の参加に必要な URL、ミーティング ID、パスワードな どが記載されています。別の場所からも参照できるので、ここでは「×」で閉 じておきます。

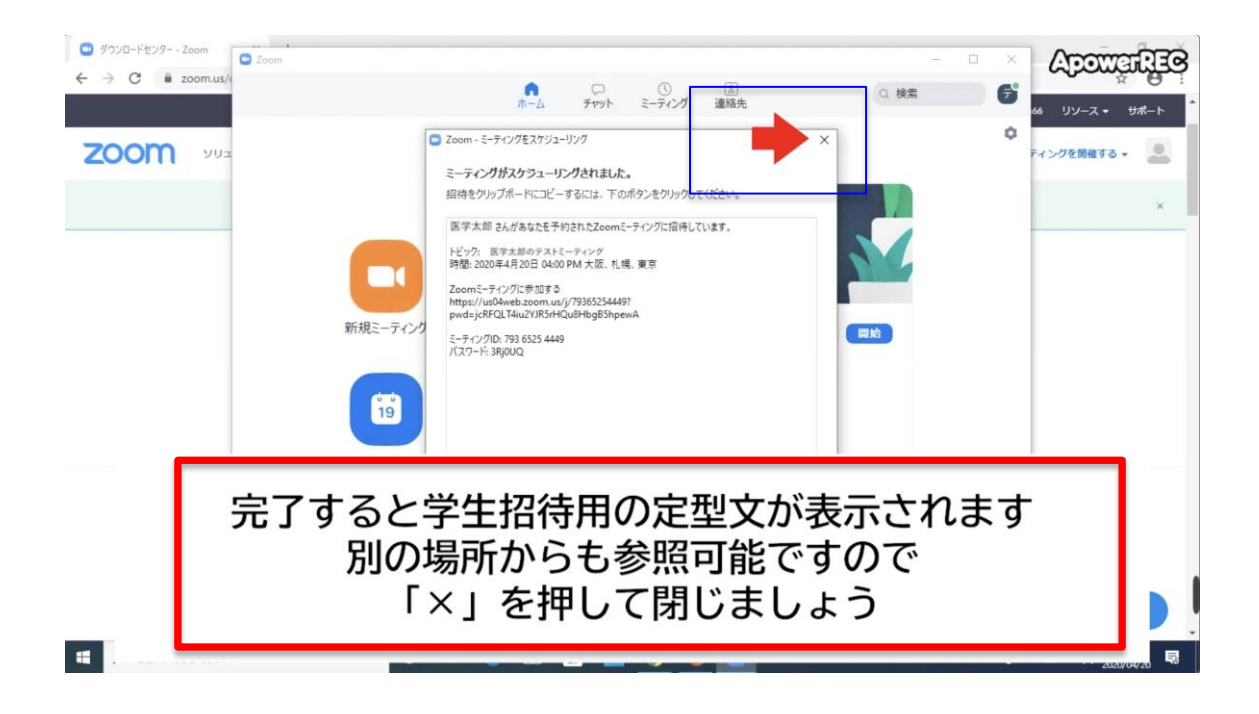

なお、設定したミーティング(授業)の詳細は「ミーティング」のアイコンか ら確認できます。

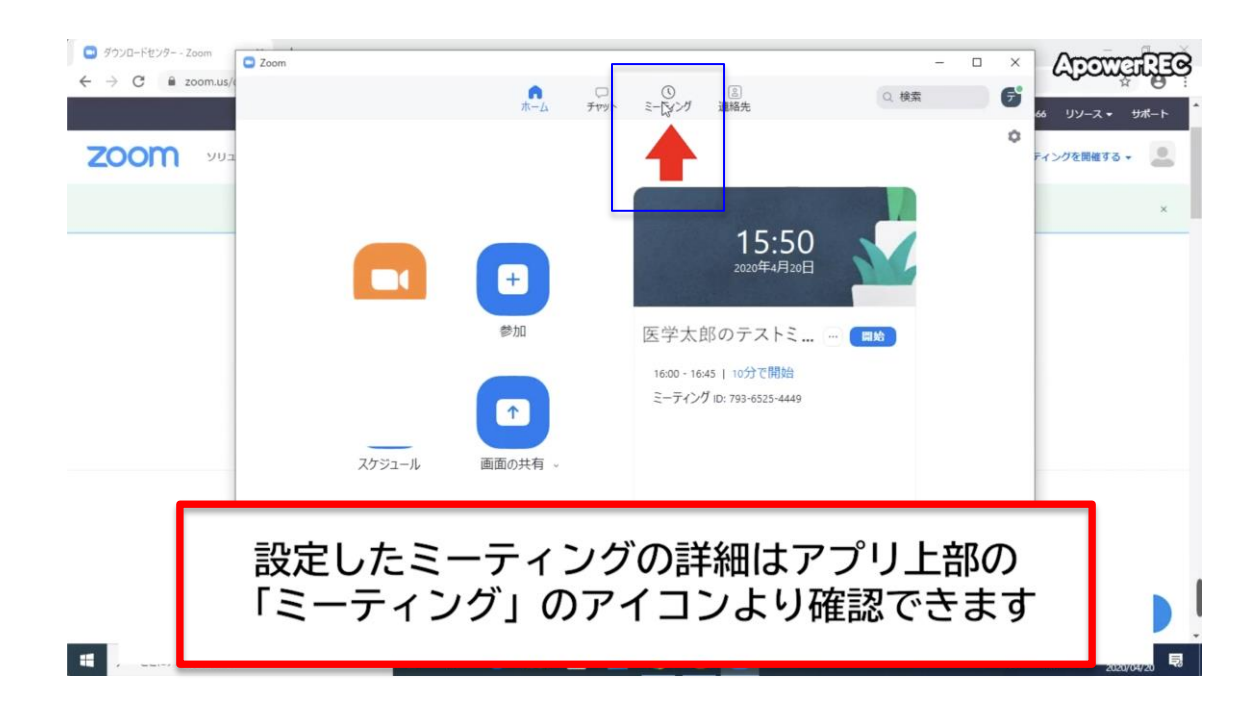

先ほど「×」で閉じましたが、「ミーティングへの招待を表示」で招待用の定型 文が再度表示できます。

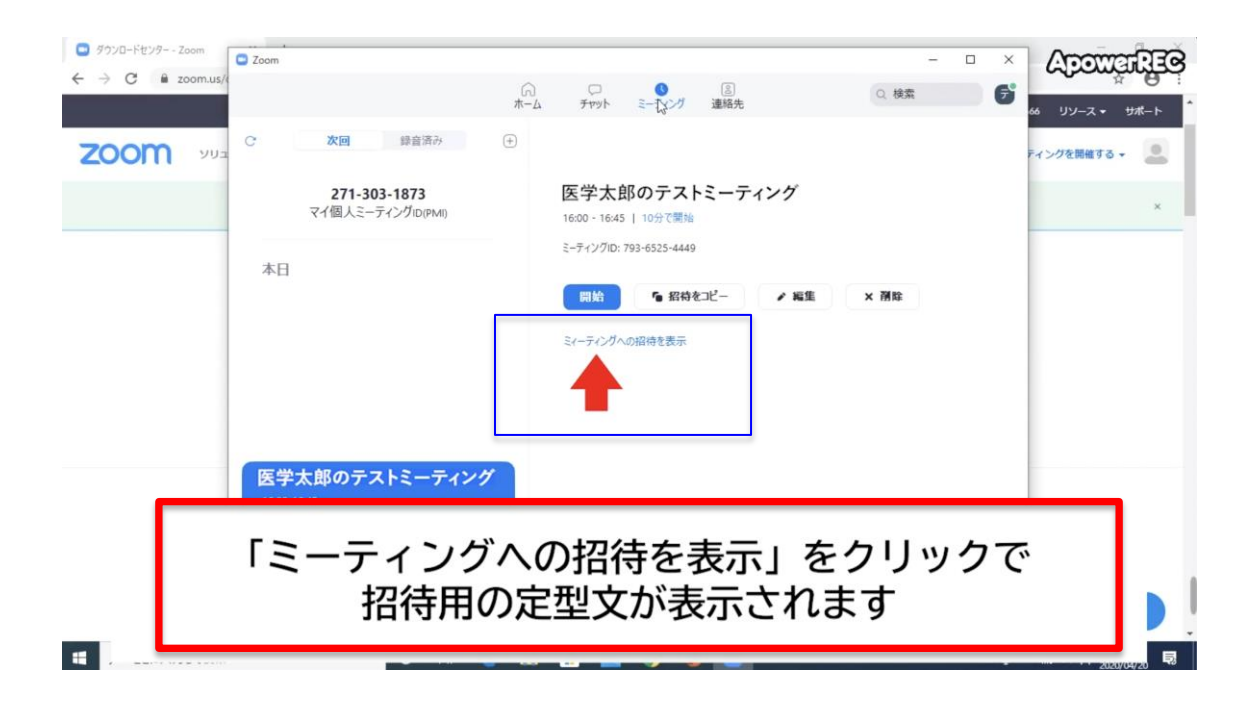

「招待をコピー」をクリックすると、定型文がコピーされます。

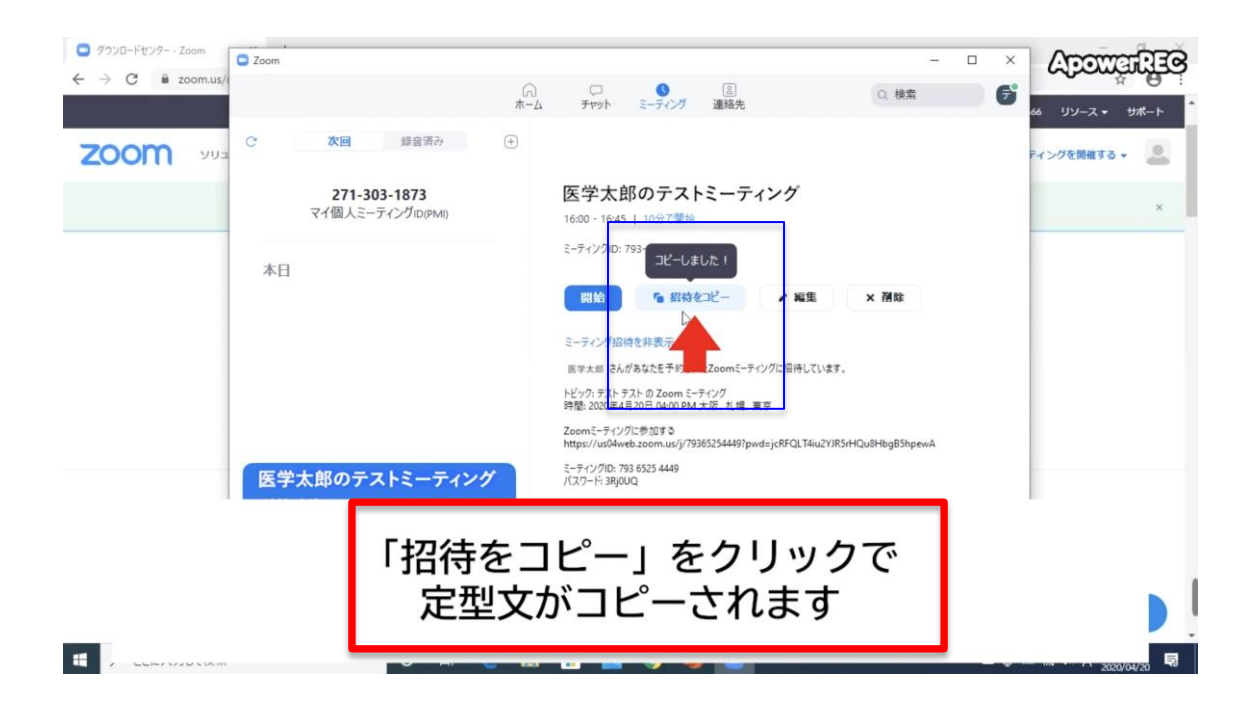

授業への参加には、定型文に記載さている参加 URL (①)、もしくはミーティン グ ID とパスワードのセット (②) のどちらかが必要となるので、メールなどで 学生に伝えておきましょう。

| <ul> <li>ダウンロードセンター - Zo</li> </ul> | om Szoom                                 |                                                                                                   | - 🗆 X                   | ADOWARDER                 |
|-------------------------------------|------------------------------------------|---------------------------------------------------------------------------------------------------|-------------------------|---------------------------|
| ← → C ■ zo                          | om.us/<br>//                             | □                                                                                                 | Q 検索 🕞                  | G UV-Z + <del>U</del> #-ト |
| zoom                                | C 次回 録音済み (+)                            |                                                                                                   |                         | ティングを開催する 🗸 🚨             |
|                                     | <b>271-303-1873</b><br>マイ個人ミーティングiD(PMI) | 医学太郎のテストミーティング<br>16:00 - 16:45   10分で開始                                                          |                         | ×                         |
|                                     | 本日                                       | ミーティングID: 793-6525-4449                                                                           |                         |                           |
|                                     | 1.14                                     | 開始 6 招待をコピー / 編5                                                                                  | 主 × 剤除                  |                           |
|                                     |                                          | ミーティング招待を非表示                                                                                      |                         |                           |
|                                     |                                          | 医学太郎 さんがあなたを予約されたZoomミーティングに招待し<br>トビック: テスト テストの Zoom ミーティング<br>時間: 2020年4月20日 04:00 PM 大阪、札場、専京 | ています。                   |                           |
|                                     | (]                                       | Zoomミーティングに参加する<br>https://us04web.zoom.us/j/79365254449?pwd=jcRFQLT4                             | 4iu2YJR5rHQu8HbgB5hpewA |                           |
|                                     | 医学太郎のテストミーティング                           | ミーティングID: 793 6525 4449<br>パスワード: 3RjOUQ                                                          |                         | -                         |
|                                     | 42.00 4C IZ                              |                                                                                                   |                         | <u>~</u>                  |
|                                     | 授業への参加                                   | には参加用URL、                                                                                         | もしくは                    |                           |
|                                     | ミーティングIDと/                               | パスワードのセッ                                                                                          | /トが必要で                  | ਰ 🕨                       |
|                                     |                                          |                                                                                                   |                         |                           |
| 1                                   |                                          |                                                                                                   |                         | 2020/04/20                |

以上で、授業の設定は終了です。